# Installing RACHEL-Pi

This tutorial will cover installing RACHEL-Pi onto your storage device

### Prerequisites

- 1. A MicroSD or USB storage device
- 2. Download and install 7-ZIP from <u>www.7-zip.org</u>
- 3. Download and install Raspberry Pi Imager from www.raspberrypi.org
- 4. Download a RACHEL-Pi image from the World Possible Forums

### **Extracting the Image**

1. Open the downloaded RACHEL-Pi .7z file with 7-Zip and click the "Extract" button

| C:\Users\James\Desktop\rachel-pi-10_16_2020.7z\          |                                             |         |        |      |        |      |           |          | × |          |           |          |       |         |       |
|----------------------------------------------------------|---------------------------------------------|---------|--------|------|--------|------|-----------|----------|---|----------|-----------|----------|-------|---------|-------|
| <u>F</u> ile <u>E</u>                                    | <u>File Edit View Favorites Tools H</u> elp |         |        |      |        |      |           |          |   |          |           |          |       |         |       |
| +                                                        | -                                           | ~       | •      | -    | ×      | i    |           |          |   |          |           |          |       |         |       |
| Add                                                      | Extract                                     | Test    | Сору   | Move | Delete | Info | )         |          |   |          |           |          |       |         |       |
| Image: C:\Users\James\Desktop\rachel-pi-10_16_2020.7z\ > |                                             |         |        |      |        |      |           |          |   |          |           |          |       |         |       |
| Name                                                     |                                             |         |        |      | :      | Size | Packed Si | Modified | A | CRC      | Encrypted | Method   | Block | Folders | Files |
| 1.                                                       |                                             |         |        |      |        |      |           |          |   |          |           |          |       |         |       |
| 🗾 🔟 mo                                                   | l5.txt                                      |         |        |      |        | 33   | 635 638   | 2020-10  | Α | 418371BE | -         | LZMA2:26 | 0     |         |       |
| 📄 rac                                                    | hel-pi-10                                   | _16_20  | 20.img | 2 5  | 82 000 | 128  |           | 2020-10  | Α | 3DF10D5C | -         | LZMA2:26 | 0     |         |       |
|                                                          |                                             |         |        |      |        |      |           |          |   |          |           |          |       |         |       |
|                                                          |                                             |         |        |      |        |      |           |          |   |          |           |          |       |         |       |
|                                                          |                                             |         |        |      |        |      |           |          |   |          |           |          |       |         |       |
|                                                          |                                             |         |        |      |        |      |           |          |   |          |           |          |       |         |       |
|                                                          |                                             |         |        |      |        |      |           |          |   |          |           |          |       |         |       |
|                                                          |                                             |         |        |      |        |      |           |          |   |          |           |          |       |         |       |
| 0/20                                                     | bject(s) s                                  | elected |        |      |        |      |           |          |   |          |           |          |       |         |       |

2. Pick a folder to extract the files to and click the "Ok" button

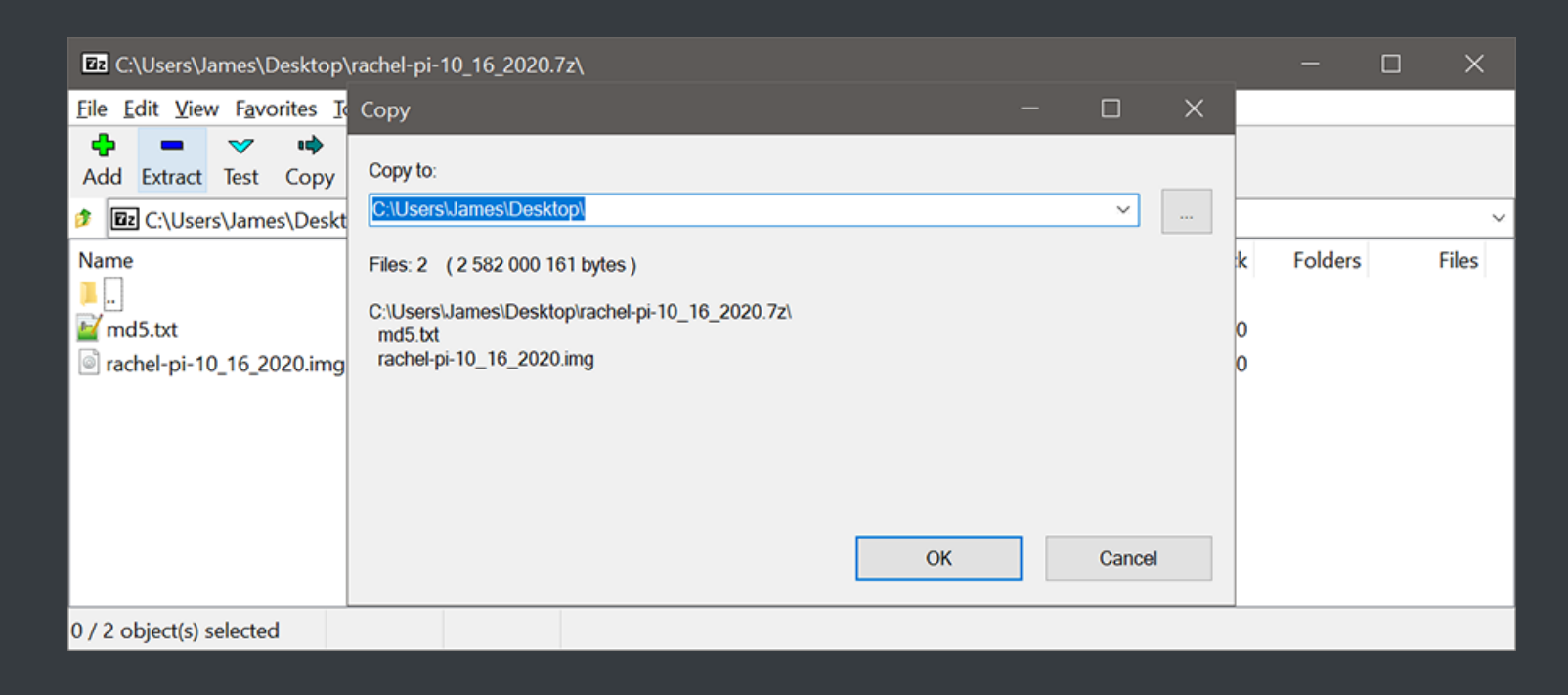

## Writing the Image to your Device

1. Open Raspberry Pi Imager and click the "CHOOSE OS" button

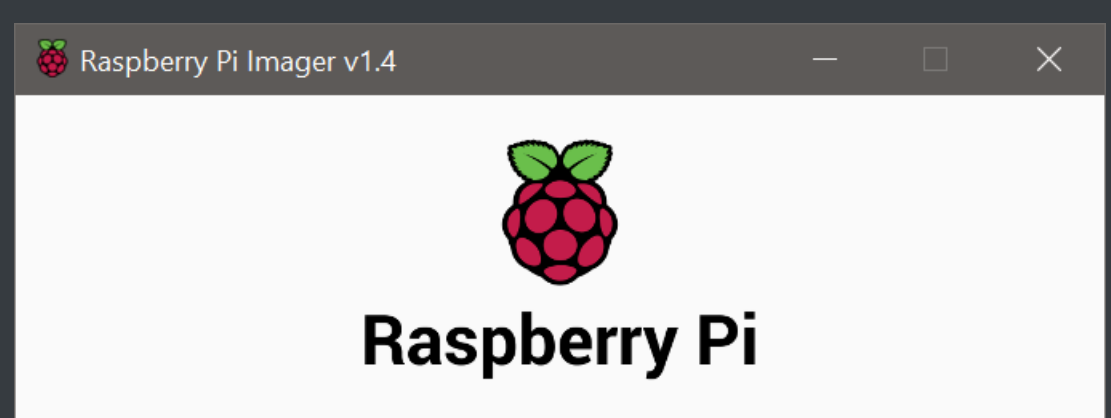

| _ | Operating System | SD Card        |  |
|---|------------------|----------------|--|
|   | CHOOSE OS        | CHOOSE SD CARD |  |
|   |                  |                |  |
|   |                  |                |  |
|   |                  |                |  |
|   |                  |                |  |
|   |                  |                |  |

2. When the menu pops up, scroll to the bottom and select "Use Custom"

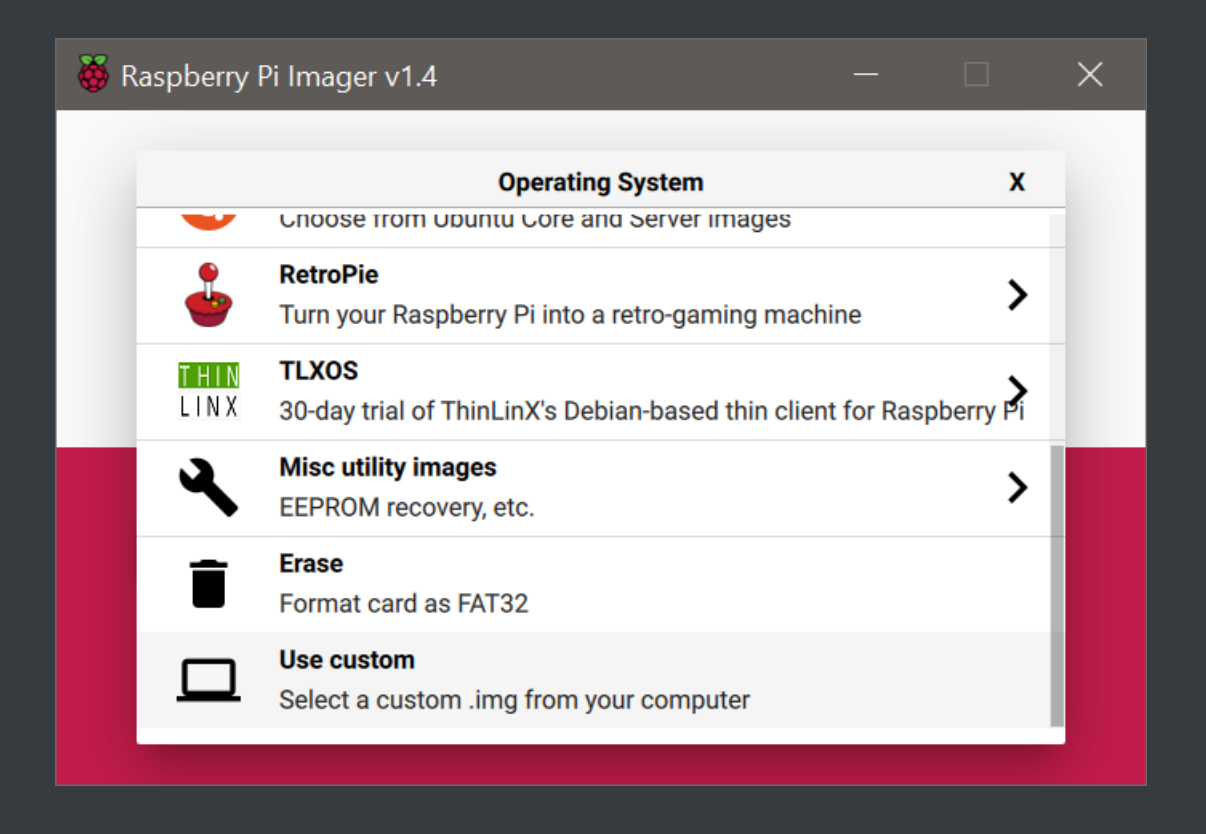

3. Select the image file you just extracted and press the "Open" button

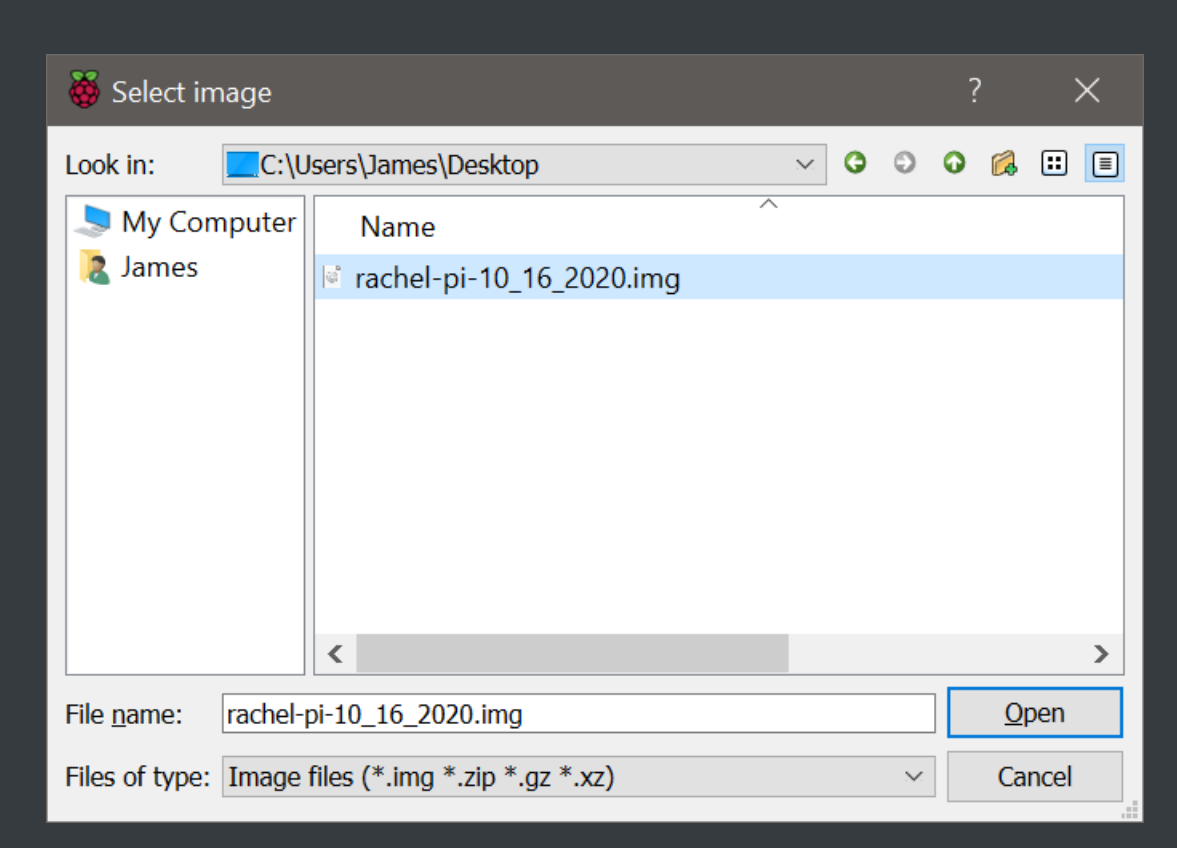

4. Click the "CHOOSE SD CARD" button

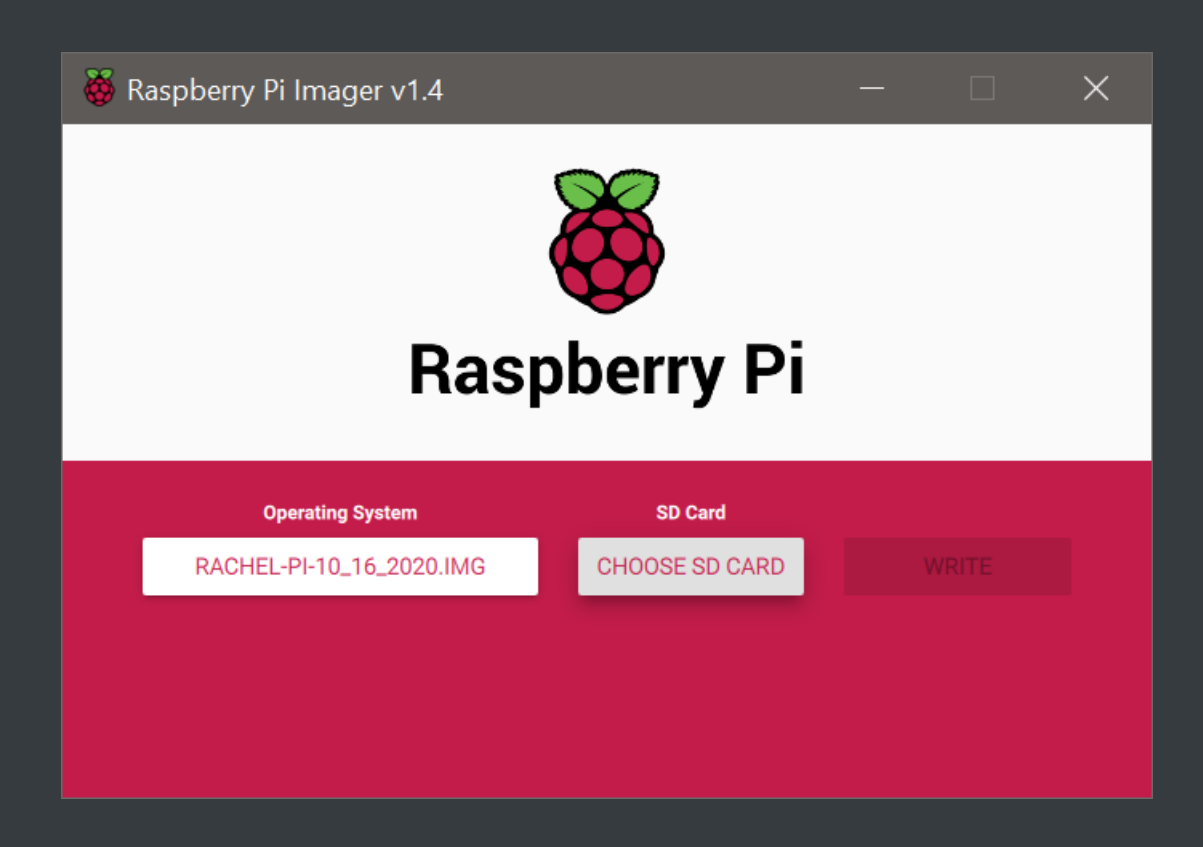

5. Select the device you want to install RACHEL-Pi to from the list. This can be a USB drive or a MicroSD card

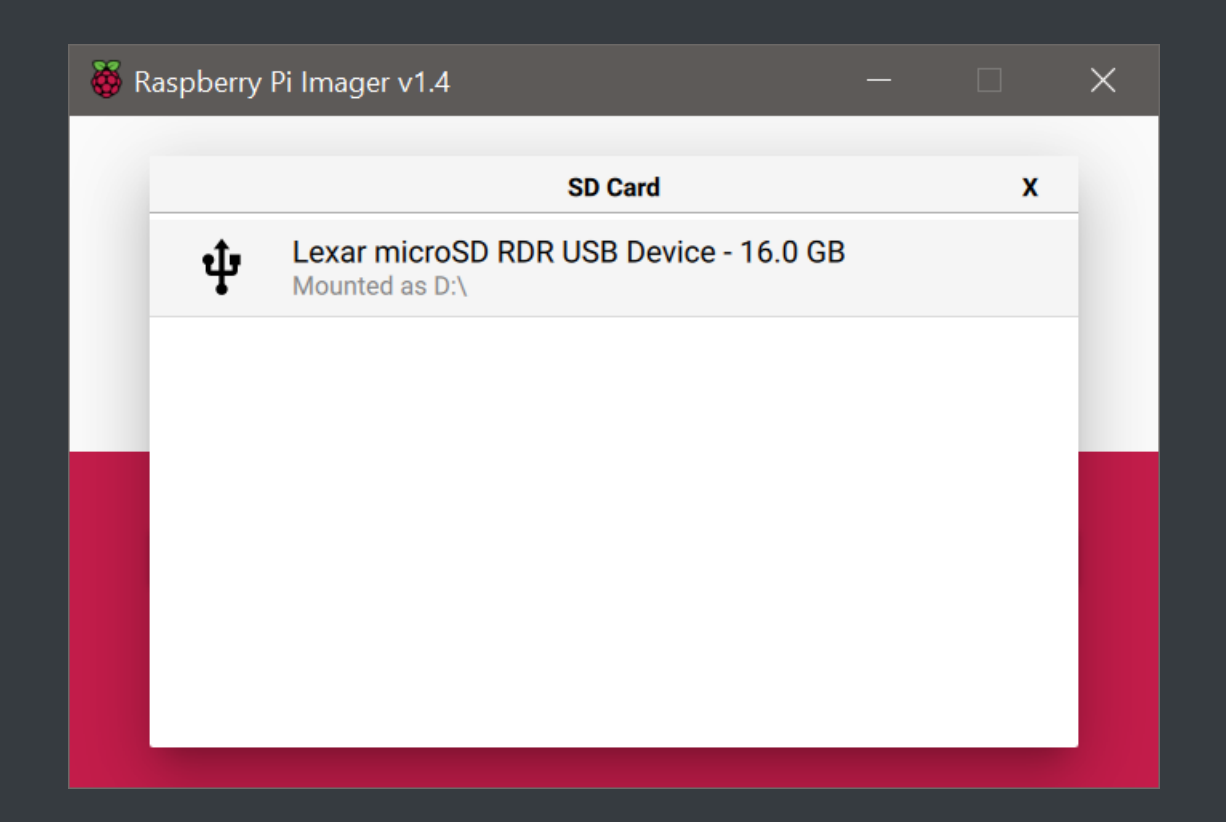

#### 6. Click the "WRITE" button

| 🍑 R                 | aspberry Pi Imager v1.4  |               |  |       | × |  |  |  |  |  |
|---------------------|--------------------------|---------------|--|-------|---|--|--|--|--|--|
| <b>Kaspberry Pi</b> |                          |               |  |       |   |  |  |  |  |  |
|                     | Operating System         | SD Card       |  |       |   |  |  |  |  |  |
|                     | RACHEL-PI-10_16_2020.IMG | LEXAR MICROSD |  | WRITE |   |  |  |  |  |  |
|                     |                          |               |  |       |   |  |  |  |  |  |
|                     |                          |               |  |       |   |  |  |  |  |  |
|                     |                          |               |  |       |   |  |  |  |  |  |

7. Click "YES" to write the image to this device. Be sure this is the correct device as all files on it will be erased

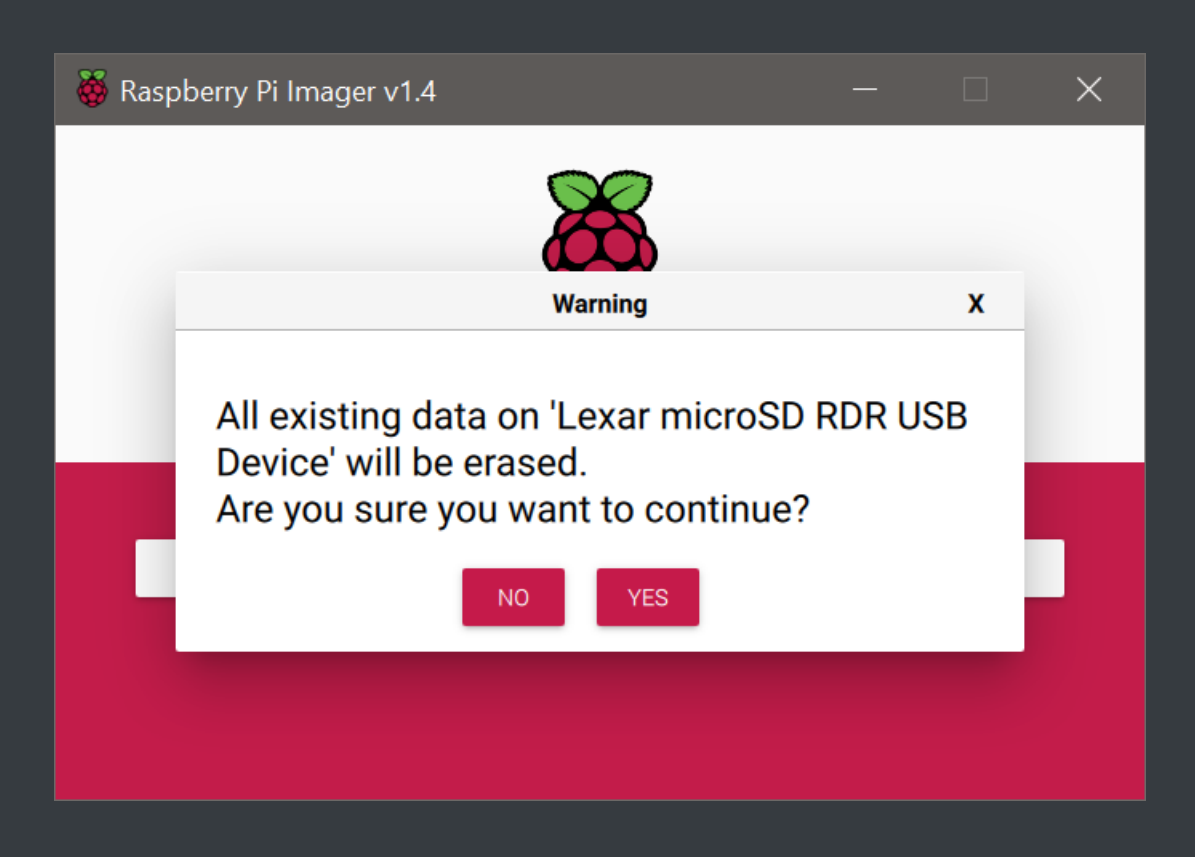

8. The image will now be written to the card. This may take some time depending on your device speed

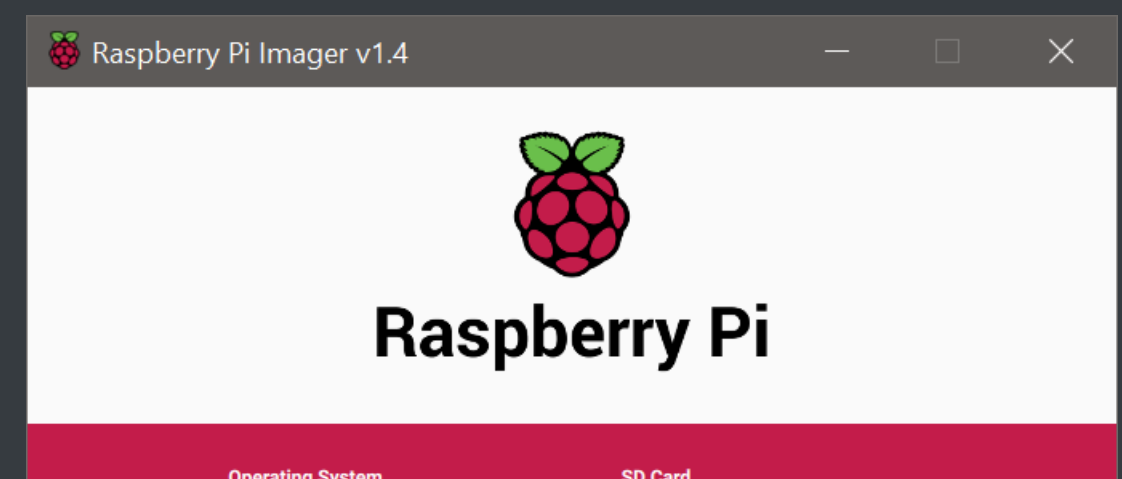

| Operating System | SD Card |              |  |  |  |  |  |
|------------------|---------|--------------|--|--|--|--|--|
|                  |         |              |  |  |  |  |  |
| Writing 2%       |         |              |  |  |  |  |  |
|                  |         | CANCEL WRITE |  |  |  |  |  |

9. Raspberry Pi Imager will then verify that the image was written properly to your device

| 👹 Raspberry Pi Imager v1.4 |         |     |            | × |  |  |  |  |  |  |
|----------------------------|---------|-----|------------|---|--|--|--|--|--|--|
| <b>Kaspberry</b> Pi        |         |     |            |   |  |  |  |  |  |  |
| Operating System           | SD Card |     |            |   |  |  |  |  |  |  |
|                            |         |     |            |   |  |  |  |  |  |  |
| Verifying 19%              |         |     |            |   |  |  |  |  |  |  |
|                            |         | CAN | CEL VERIFY |   |  |  |  |  |  |  |

10. When finished you will see the following popup. Click "CONTINUE"

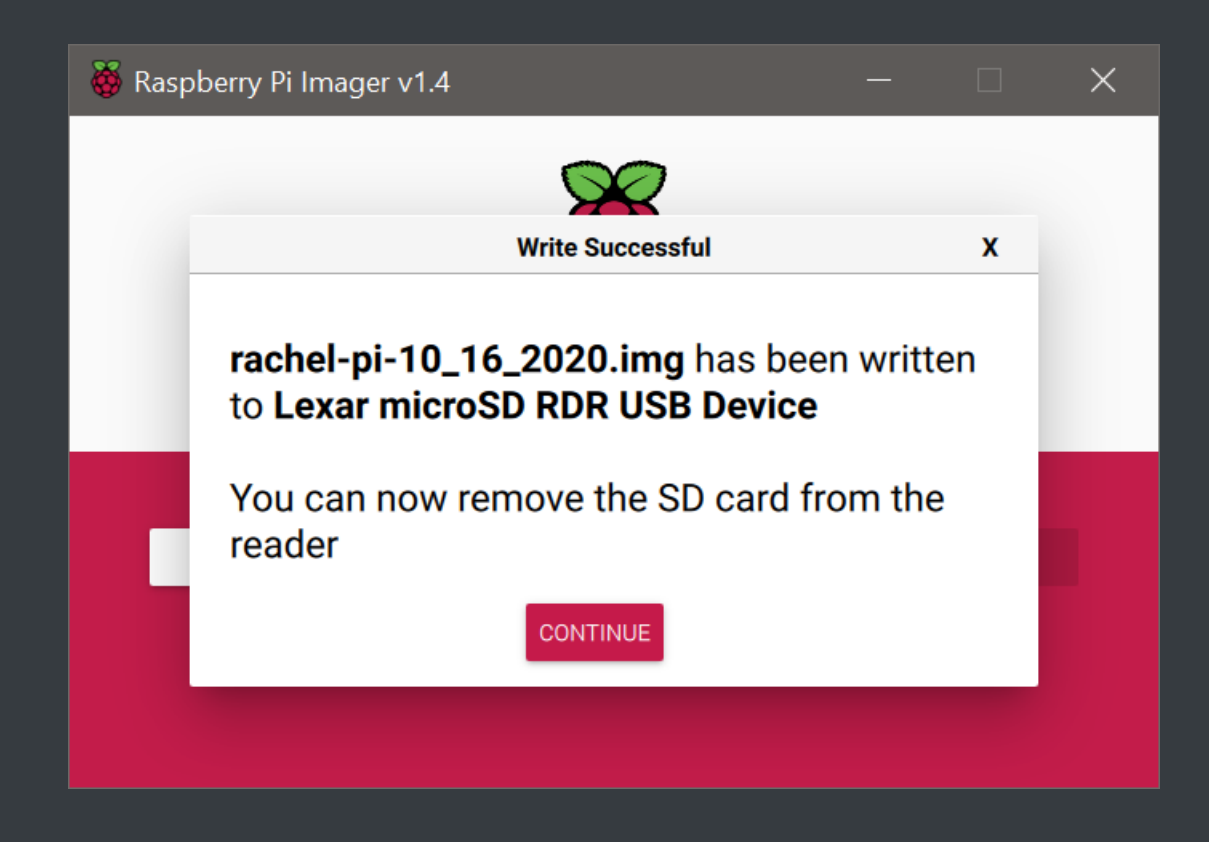

11. RACHEL-Pi is now installed and you can place the storage device in your Raspberry Pi